1. Lagledare loggar in med sin profil i Svemo TA. Klicka sedan på "Svemo TA Administration" i menyn.

| Svemo                  | MITT IDSVEMOTA: 846 | SVEMO TA ADMINISTRATION | GÅ TILL STARTSIDAN | 🗯 ENGLISH | LOGGA UT 🕞 |
|------------------------|---------------------|-------------------------|--------------------|-----------|------------|
| Inleggningen kelvedest |                     |                         |                    |           | ~          |
| moggningen lyckades!   |                     |                         |                    |           |            |
| HEJ, PATRIK PETTERSSON |                     |                         |                    |           |            |

- 2. Klicka på "tävling" i menyn till vänster, leta upp aktuell tävling som du vill anmäla laget till.
- 3. När du hittat rätt tävling klickar du på "Lag" för att påbörja anmälan.

| Startida  Startida  Start                                                                                                    | Sök tär<br>Gren<br>Tävlings<br>Tävlings<br>Tillstånc<br>Tävlings<br>Sök end<br>speciald | vling<br>bana So<br>status So<br>vi<br>vii<br>namn So<br>ast tävlingar i<br>istrikt<br>vling | otocross<br>k tävlingsbann<br>k tavlingsstatu<br>sa alla<br>k tavling<br>mitt | 2                                                        | Sok er     Tavlin;     Tavlin;     Tavlin;     V     Sok er | adast komman<br>gsarrangör (<br>gstyp ( | nde tävlingar<br>Sök arrangör<br>Sök tävlingstyp<br>r som är öppna t             | ©<br>ör anmälan                                                                                          | ▼ Seri                                                        | ie Serien Or<br>cialdistrikt Sok speci                                                                                                   | stra Elit Div. 1<br>aldistrikt                                                              | •                                                                                               | Tävlingsklass<br>Supervisor            | Sök tävlingsklass<br>Sök supervisor                                                                   | ×                                                                                                    |
|----------------------------------------------------------------------------------------------------|-----------------------------------------------------------------------------------------|----------------------------------------------------------------------------------------------|-------------------------------------------------------------------------------|----------------------------------------------------------|-------------------------------------------------------------|-----------------------------------------|----------------------------------------------------------------------------------|----------------------------------------------------------------------------------------------------|---------------------------------------------------------------|----------------------------------------------------------------------------------------------------|---------------------------------------------------------------------------------------------|-------------------------------------------------------------------------------------------------|----------------------------------------|----------------------------------------------------------------------------------------------------|----------------------------------------------------------------------------------------------------|
| Sök person                                                                                                    | 🕹 Expor                                                                                 | tera 🔻 Expo                                                                                  | ortera alla side                                                              | <b>r</b>                                                 |                                                             |                                         |                                                                                  |                                                                                                    |                                                               |                                                                                                    |                                                                                             |                                                                                                 |                                        |                                                                                                    |                                                                                                    |
| Administrera                                                                                                    | Tillstånd                                                                               | Tillståndsnr.                                                                                | Arrangera                                                                     | Redigera                                                 | Tävlingsrapport                                             | Tävlingslag                             | Fråndatum                                                                        | Tomdatum                                                                                                 | Gren                                                          | Status                                                                                                    | Namn                                                                                        | Arrangör                                                                                        | Typ av<br>tävling                      | Supervisor/Juryordförande                                                                             | Tävlingsbana                                                                                                   |
| Täyling                                                                                                    |                                                                                         |                                                                                              |                                                                               |                                                          |                                                             |                                         |                                                                                  |                                                                                                    |                                                               |                                                                                                    |                                                                                             |                                                                                                 |                                        |                                                                                                    |                                                                                                    |
| Säsongslag                                                                                                    | •••                                                                                     | 64-116                                                                                       | Arrangera                                                                     | Redigera                                                 |                                                             | Lag                                     | 2023-05-06                                                                       | 2023-05-<br>06                                                                                           | Motocross                                                     | Nationell/Internationell                                                                                                    | Serien<br>Östra                                                                             | Nynäshamns<br>MCK                                                                               | Lag                                    | Tony Larsson                                                                                          | Enebybanan                                                                                                    |
| Sasongslag                                                                                                    | •••                                                                                     | 64-116<br>64-117                                                                             | <u>Arrangera</u><br><u>Arrangera</u>                                          | Redigera<br>Redigera                                     |                                                             | Lag.<br>Lag                             | 2023-05-06<br>2023-05-07                                                         | 2023-05-<br>06<br>2023-05-<br>07                                                                         | Motocross<br>Motocross                                        | Nationell/Internationell Nationell/Internationell                                                                                        | Serien<br>Östra<br>Serien<br>Östra                                                          | Nynäshamns<br>MCK<br>Upplands Väsby<br>MK                                                       | Lag<br>Lag                             | Tony Larsson<br>Per Nygårds                                                                           | Enebybanan<br>Vikbanan                                                                                         |
| Sasongslag<br>(a) (b) Systeminstallningar<br>(c) Systeminstallningar<br>(c) Systeminstallingar<br>(c) Systeminstallingar<br>(c) S | ••••<br>••••                                                                            | 64-116<br>64-117<br>64-118                                                                   | Arrangera<br>Arrangera<br>Arrangera                                           | Redigera<br>Redigera                                     |                                                             | Lag<br>Lag<br>Lag                       | 2023-05-06<br>2023-05-07<br>2023-05-21                                           | 2023-05-<br>06<br>2023-05-<br>07<br>2023-05-<br>21                                                       | Motocross<br>Motocross<br>Motocross                           | Nationell/Internationell Nationell/Internationell Nationell/Internationell                                                               | Serien<br>Östra<br>Östra<br>Östra<br>Serien<br>Östra                                        | Nynäshamns<br>MCK<br>Upplands Väsby<br>MK<br>Linköpings MS                                      | Lag<br>Lag<br>Lag                      | Tony Larsson<br>Per Nygårds<br>Mikael Strandberg                                                      | Enebybanan<br>Vikbanan<br>Linköpings<br>Motorstadion                                                           |
| Serie     Statnumer                                                                                                    | ••••••••••••••••••••••••••••••••••••••                                                  | 64-116<br>64-117<br>64-118                                                                   | Arrangera<br>Arrangera<br>Arrangera                                           | Redigera<br>Redigera<br>Redigera<br>Redigera             |                                                             | Lag<br>Lag<br>Lag<br>Lag                | 2023-05-06<br>2023-05-07<br>2023-05-21<br>2023-06-03                             | 2023-05-<br>06<br>2023-05-<br>07<br>2023-05-<br>21<br>2023-06-<br>03                                     | Motocross<br>Motocross<br>Motocross                           | Nationell/Internationell<br>Nationell/Internationell<br>Nationell/Internationell<br>Nationell/Internationell                             | Serien<br>Östra<br>Östra<br>Serien<br>Östra<br>Serien<br>Östra                              | Nynäshamns<br>MCK<br>Upplands Väsby<br>MK<br>Linköpings MS<br>Göta MS                           | Lag<br>Lag<br>Lag<br>Lag               | Tony Larsson<br>Per Nygårds<br>Mikael Strandberg<br>Tony Larsson                                      | Enebybanan<br>Vikbanan<br>Linköpings<br>Motorstadion<br>Nya Pepparotsbanan                                     |
| Sssongslag<br>Systeminstallningar<br>Systeminstallningar<br>Sata startnummer<br>Serie<br>Startnummer                                                                                                    |                                                                                         | 64-116<br>64-117<br>64-118<br>64-115                                                         | Arrangera<br>Arrangera<br>Arrangera                                           | Redigera<br>Redigera<br>Redigera<br>Redigera             |                                                             | Lag<br>Lag<br>Lag<br>Lag<br>Lag         | 2023-05-06<br>2023-05-07<br>2023-05-21<br>2023-06-03<br>2023-09-16               | 2023-05-<br>06<br>2023-05-<br>07<br>2023-05-<br>21<br>2023-06-<br>03<br>2023-09-<br>16                   | Motocross<br>Motocross<br>Motocross<br>Motocross              | Nationell/Internationell<br>Nationell/Internationell<br>Nationell/Internationell<br>Nationell/Internationell                             | Serien<br>Östra<br>Serien<br>Östra<br>Serien<br>Östra<br>Serien<br>Östra                    | Nynäshamns<br>MCK<br>Upplands Väsby<br>MK<br>Linköpings MS<br>Göta MS<br>MK Orion               | Lag<br>Lag<br>Lag<br>Lag<br>Lag<br>Lag | Tony Larsson<br>Per Nygårds<br>Mikael Strandberg<br>Tony Larsson<br>Tony Larsson                      | Enebybanan<br>Vikbanan<br>Linköpings<br>Motorstadion<br>Nya Pepparotsbanan<br>Sipsjöbanan                      |
| Sasongslag<br>Gysteminställningar<br>Sista tastroummer<br>Serie<br>G Stastnummer                                                                                                    |                                                                                         | 64-116<br>64-117<br>64-118<br>64-115<br>64-120                                               | Arrangera<br>Arrangera<br>Arrangera                                           | Redigera<br>Redigera<br>Redigera<br>Redigera<br>Redigera |                                                             | Lag<br>Lag<br>Lag<br>Lag<br>Lag<br>Lag  | 2023-05-06<br>2023-05-07<br>2023-05-21<br>2023-06-03<br>2023-09-16<br>2023-09-30 | 2023-05-<br>06<br>2023-05-<br>07<br>2023-05-<br>21<br>2023-06-<br>03<br>2023-09-<br>16<br>2023-09-<br>30 | Motocross<br>Motocross<br>Motocross<br>Motocross<br>Motocross | Nationell/Internationell<br>Nationell/Internationell<br>Nationell/Internationell<br>Nationell/Internationell<br>Nationell/Internationell | Serien<br>Ostra<br>Serien<br>Östra<br>Serien<br>Östra<br>Serien<br>Östra<br>Serien<br>Östra | Nynäshamns<br>MCK<br>Upplands Väsby<br>MK<br>Linkopings MS<br>Göta MS<br>MK Orion<br>Arlanda MC | Lag<br>Lag<br>Lag<br>Lag<br>Lag<br>Lag | Tony Larsson<br>Per Nygårds<br>Mikael Strandberg<br>Tony Larsson<br>Tony Larsson<br>Mikael Strandberg | Enebybanan<br>Vikbanan<br>Linkopings<br>Motorstadion<br>Nya Pepparotabanan<br>Sipsjöbanan<br>Arlanda MC Enduro |

4. Klicka på "Anmäl nytt lag till tävlingen"

| 🖬 Vālj tāvlingslag                            |              |                     |                     |              |                                     |  |  |  |  |
|-----------------------------------------------|--------------|---------------------|---------------------|--------------|-------------------------------------|--|--|--|--|
| 👌 Uppdatera 🛛 🕺 Anmäl nytt lag till tävlingen |              |                     |                     |              |                                     |  |  |  |  |
| Dediesse een älen                             |              | Täulin ooldoos      | Caria               | Lognodlemmer | Chanada au                          |  |  |  |  |
| Redigera animalan                             |              | Serien Östra Div. 2 | Serier Östra Div. 2 | Lagmeolemmar | Tom Johansson (IDSyamoTA: 02707)    |  |  |  |  |
| Redigera                                      | Gotiands WIP | Serien Ostra Div. 2 | Serien Ostra Div. 2 | 0            | Iom Johansson (IDSvemorA: 93797)    |  |  |  |  |
| <u>Redigera</u>                               | Haninge MK   | Serien Ostra Div. 2 | Serien Ostra Div. 2 | 5            | Robert Johansson (IDSvemoTA: 31163) |  |  |  |  |
| <u>Redigera</u>                               | MSK Hammaren | Serien Östra Div. 2 | Serien Östra Div. 2 | 5            | Mattias Hopp (IDSvemoTA: 2652)      |  |  |  |  |
| <u>Redigera</u>                               | Gotlands MF  | Serien Östra Div. 3 | Serien Östra Div. 3 | 5            | Tom Johansson (IDSvemoTA: 93797)    |  |  |  |  |
| <u>Redigera</u>                               | Sala MSK     | Serien Östra Div. 3 | Serien Östra Div. 3 | 5            | Johan Andersson (IDSvemoTA: 67458)  |  |  |  |  |
| <u>Redigera</u>                               | MSK Hammaren | Serien Östra Div. 4 | Serien Östra Div. 4 | 4            | Mattias Hopp (IDSvemoTA: 2652)      |  |  |  |  |
| <u>Redigera</u>                               | Nord-Syd MK  | Serien Östra Div. 4 | Serien Östra Div. 4 | 6            | Monica Lutteman (IDSvemoTA: 71299)  |  |  |  |  |
|                                               |              |                     |                     |              |                                     |  |  |  |  |
|                                               |              |                     |                     |              |                                     |  |  |  |  |

5. Bocka i vilken division du vill anmäla och sedan nästa steg.

| Anmäl tävlir   | ngslag                   |                   |                          |                                         |
|----------------|--------------------------|-------------------|--------------------------|-----------------------------------------|
| 膏 Tävlingsinfo | ormation/Anmälningslista |                   |                          |                                         |
| Välj tävlingsk | Lagmedlemma              | r Lagledare       | Övrig information        | Produkter Bekräfta anmälan              |
|                |                          |                   |                          |                                         |
| 101-11         |                          | õ (n n            |                          |                                         |
|                | Sorion Östra Div. 2      | Oppen for anmaian | Serie                    | Lagtyp                                  |
|                | Serien Östra Div. 3      | •                 | Serien Östra Div. 3      | Klubblag med endast medlemmar i klubben |
|                | Serien Östra Div. 4      | •                 | Serien Östra Div. 4      | Klubblag med endast medlemmar i klubben |
|                | Serien Östra Elit Div. 1 | •                 | Serien Östra Elit Div. 1 | Klubblag med endast medlemmar i klubben |
|                |                          |                   |                          |                                         |
|                |                          |                   |                          | Nästa steg                              |

6. "Klicka för att välja säsongslag" och sedan nästa steg.

| 📑 Anmäl tävlingslag                                                                                                    |                             |                       |                   |           | - <b>D</b> X              |  |  |  |
|----------------------------------------------------------------------------------------------------|-----------------------------|-----------------------|-------------------|-----------|---------------------------|--|--|--|
| Tävlingsinformation/A                                                                                                    | nmälningslista              |                       |                   |           |                           |  |  |  |
| Välj tävlingsklass                                                                                                    | Lagmedlemmar                | Lagledare             | Övrig information | Produkter | Bekräfta anmälan          |  |  |  |
|                                                                                                    |                             |                       |                   |           |                           |  |  |  |
| Vald tävlingsklass kräver a                                                                                                    | itt alla lagmedlemmar inneh | ar medlemskap i samma | a klubb.          |           |                           |  |  |  |
| Säsongslag                                                                                                    |                             |                       |                   |           |                           |  |  |  |
| Klicka för att välja säs                                                                                                    | ongslag                     |                       |                   |           |                           |  |  |  |
| Du måste välja ett säsongslag innan du kan fylla i laginformation och välja lagmedlemmar, eftersom vald tävlingsklass ingår i en serie. |                             |                       |                   |           |                           |  |  |  |
|                                                                                                    |                             |                       |                   | Fé        | öregående steg Nästa steg |  |  |  |
|                                                                                                    |                             |                       |                   |           |                           |  |  |  |

| 📄 Välj lag |             |           |        |                          |           |              | x   |  |
|------------|-------------|-----------|--------|--------------------------|-----------|--------------|-----|--|
| Lagna      | amn         | Sök lag   |        | •                        |           |              |     |  |
| Säsor      | ng          | 2023      |        | -                        |           |              |     |  |
| Gren       |             | Sök gren  |        | -                        |           |              |     |  |
| Serie      |             | Sök serie |        | •                        |           |              |     |  |
| Sök        | ]           |           |        |                          |           |              |     |  |
| JOK        | J           |           |        |                          |           |              |     |  |
|            |             |           |        |                          |           |              | -   |  |
| Välj inge  | et lag      |           |        |                          |           |              |     |  |
| Lag Id     | Lagnamn 🔺   |           | Säsong | Serie                    | Gren      | Lagmedlemmar |     |  |
| 1877       | Finspångs N | //S       | 2023   | Serien Östra Elit Div. 1 | Motocross | 6            |     |  |
| 1878       | Göta MS     |           | 2023   | Serien Östra Elit Div. 1 | Motocross | 7            |     |  |
| 1879       | Linköpings  | MS        | 2023   | Serien Östra Elit Div. 1 | Motocross | 11           |     |  |
| 1880       | MK Orion    |           | 2023   | Serien Östra Elit Div. 1 | Motocross | 8            |     |  |
| 1881       | SMK Kolmå   | rden      | 2023   | Serien Östra Elit Div. 1 | Motocross | 8            |     |  |
| 1882       | Upplands-V  | 'äsby MK  | 2023   | Serien Östra Elit Div. 1 | Motocross | 0            |     |  |
| 1883       | Uppsala MK  | (         | 2023   | Serien Östra Elit Div. 1 | Motocross | 0            |     |  |
| 1884       | Värmdö MK   |           | 2023   | Serien Östra Elit Div. 1 | Motocross | 4            |     |  |
| 1885       | Västerås Mk | (         | 2023   | Serien Östra Elit Div. 1 | Motocross | 11           |     |  |
| 1886       | Östhammar   | rs MK     | 2023   | Serien Östra Elit Div. 1 | Motocross | 4            | •   |  |
| 11:01:47:  |             |           |        |                          |           |              | .:: |  |

7. Klicka på vilket klubbnamn som ni önskar anmäla.

8. Nu hämtas förarna från "säsongslaget" som ni tidigare skapat. Via det "röda minustecknet" till höger tar ni bort förare som ej ska medverka på denna tävling. Observera att förare måste ha tagit ut/bokat ett startnummer i "Östra MX startnummerdatabas" innan anmälan kan ske, se även till så att transpondernummer är ifyllda på respektive förare. Klicka sedan på "nästa steg".

Följ sedan de återstående stegen och bekräfta sedan anmälan. KLART!

| 🖬 Anmāl tāvlingslag 📃 🗖                                                                                                    |     |
|----------------------------------------------------------------------------------------------------|-----|
| Tavlingsinformation/Anmälningslista                                                                                                    | ^   |
| Välj tävlingsklass Lagmedlemmar Lagledare Övrig information Produkter Bekräfta anmälan                                                                                                    |     |
| <ul> <li>Minsta antal lagmedlemmar: Ingen begränsning</li> <li>Högsta antal lagmedlemmar: 6</li> <li>Vald tävlingsklass kräver att alla lagmedlemmar innehar medlemskap i samma klubb.</li> </ul>                                                                                                    |     |
| Săsongslag           1877: Finspångs MS 2023 Motocross                                                                                                    |     |
| Förare                                                                                                    |     |
| 🔏 Lägg till ny medlem                                                                                                    |     |
| 🛹 🤱 Andreas Svensson Byt person                                                                                                    |     |
| Statinummer Klubb Team-/Företagslicens Transponder Valt fordon       Valj     Valj fordon       Valj     Finspångs MS                                                                                                    |     |
| Anton Gunnstedt Byt person                                                                                                    |     |
| Startnummer Klubb Team-/Företagslicens Transponder Valt fordon<br>965  Finspångs MS Ingen team-/företagslicen  Valt fordon Valj fordon                                                                                                    |     |
| ✓ 🤱 Arvid Isaksson <u>Byt person</u>                                                                                                    |     |
| Startnummer     Klubb     Team-/Företagslicens     Transponder     Valt fordon       S49     Finspångs MS     Ingen team-/företagslicen v     Image: Start Start S | *   |
| 10:59:35:                                                                                                    | .:: |